# 北京印刷学院

# 2025 年艺术类校考专业线上初试报名须知

#### 各位考生:

我校艺术类校考报名时间为2025年1月2日16:00至2025年1月9日12:00,报名使用"艺术升"网上报名系统。

已下载艺术升APP并注册完成考生信息填报和上传报考资料的考生,直接进行报 名,按以下步骤完成报考(未下载安装艺术升 APP 的考生,请按附件提示完成注册 并完善个人信息后再报名):

1. 请考生登陆艺术升 App,在首页底部点击【报考】,在【报考】页选择【②报名】,搜索"北京印刷学院"(请不要选择"北京印刷学院-继续教育学院"),然后选择"2025 年艺术类校考专业线上初试"。

 2. 在"2025年艺术类校考专业线上初试"界面选择报考专业,美术学类(绘画)、 设计学类(视觉传达设计、数字媒体艺术、动画)只能选择1个进行报考。网上缴费成 功后,不可取消报名,费用不退(初试报名截止之前可以调整报考专业,手机端在【报 考记录】进行更换专业,电脑端在【已报专业】里面进行更换专业,只允许更换一次)。若网上缴费不成功,则报名无效。

3. 提交确认报考信息以后,进行网上缴费,缴费成功后可在【报考记录】中查看 到个人报考信息。请考生报名完成后务必在【报考记录】中查询是否报名成功。

考生需要在 30 分钟内完成支付,超时后考生所报专业将自动取消,如超时关闭, 考生须重新选择报考专业,并提交。

 4. 报名缴费成功视为确认参加考试。未上传报考资料或报考资料审核未通过的, 不能打印准考证和参加考试。

5.考生可于 2025年1月10日 11:00 起登录网上报名系统打印准考证。

#### 特别提醒:

根据《北京印刷学院 2025 年艺术类本科专业招生简章》规定,本次报名仅面向中国大陆考生,港澳台侨及外国考生无法填报。

#### 技术支持

考生在报名过程中如遇到操作及技术问题,可在"艺术升"App、"艺术升"官网通过"在线客服"进行咨询;或者在报名期间拨打客服电话 0571-26881663 (每天 9:00-22:00)进行咨询。

#### 招生政策咨询

考生如对北京印刷学院招生政策有疑问,可致电: 010-60227871 进行咨询。 请报名考生关注"北京印刷学院本科招生"微信公众号和北京印刷学院本科招生网 (https://zhaosheng.bigc.edu.cn/)发布的后续消息。

#### 附件:艺术升注册流程

## 手机端注册

安卓、鸿蒙系统手机用户可以通过应用商店搜索"艺术升"进行 App 下载安装; 苹果 iOS 系统用户可以通过 AppStore 搜索"艺术升"进行 App 下载安装。

考生也可以使用手机浏览器或微信的扫一扫功能扫描下方二维码(安卓、鸿蒙、 苹果 iOS 系统通用),在手机浏览器中打开链接,下载并完成"艺术升"App 安装。

考生在第一次打开"艺术升" App 时,一定要允许应用访问相机、相册、地理位置信息,否则在"上传报考资料"时无法调用摄像头。

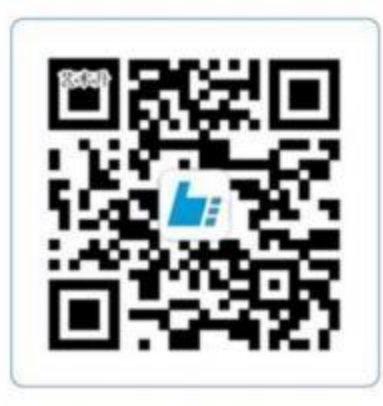

扫一扫 下载APP

## 1. 用户注册

(1) 方法一: 使用证件号注册, 考生务必使用本人身份证。

(2) 方法二: 使用手机号注册,考生务必使用本人 11 位手机号进行注册,并同本人

证件号进行绑定。

2. 完善考生信息

考生进入【报考】页面选择【完善信息】,根据自身实际情况选择对应"考生类型"进行基本信息完善。考生信息确认提交后不可修改。考生应根据高考所在地省份填写 "考生号"(一般情况为 14 位,少数省份为 10 位)。考生号信息为考试重要信息, 务必填写准确!

3. 上传报考资料

考生在完善个人信息后,点击【报考】页面中的【上传报考资料】上传以下资料:

(1)考生本人自拍照(需要纯白色背景、光线充足、面部无遮挡)。

- (2) 考生身份证(人像页)。
- (3)考生艺术类专业报考证(联考证或带有考生号的证件)。
- (4) 跟着引导视频拍摄 5 秒语音视频。

请考生在【上传报考资料】页面关注审核结果,若审核未通过,考生需按要求重新上 传。报考资料审核通过后方可打印准考证和参加考试。

# 电脑端注册

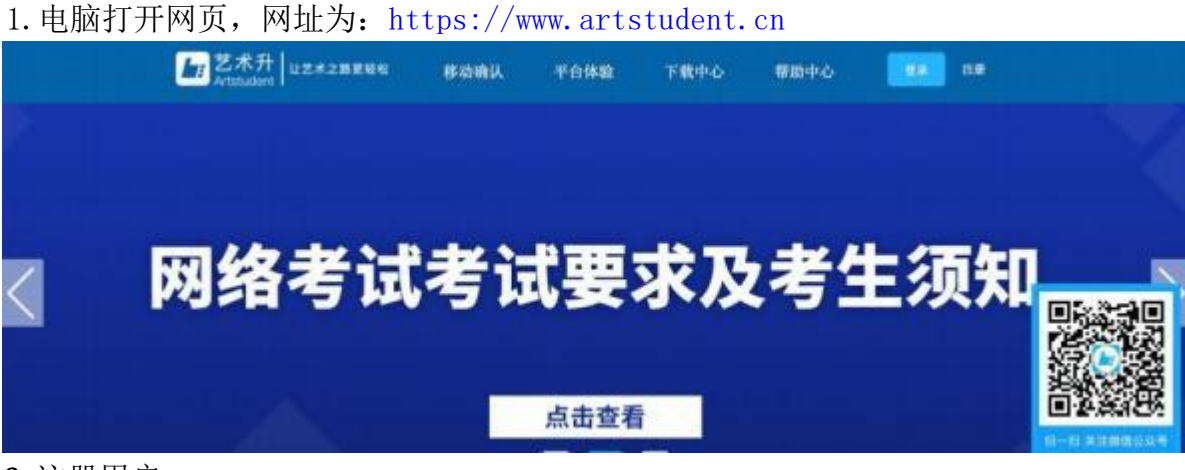

## 2. 注册用户

点击界面上方的"注册",阅读注册协议,理解并同意后,点击最下方的"我已 阅读并同意注册协议"。

| 播供艺术开软件产品中所包含的相关撮影;                                       |
|-----------------------------------------------------------|
| 亦同信息科技旗下闻站及APP 置理;                                        |
| 用户身份验证、客户服务、安全防范、诈骗监测、夺档和备份用途,确保我们向您提供的产品和服务的安全性;如果我们差涉   |
| 使用我们的服务用于欺诈或非法目的,我们将会相应采取指施停止服务;                          |
| 向您推送最新的市场信息及优惠方案;                                         |
| 设计金额或改置目前所提供的产品及服务:                                       |
| 服务内容个性化更新;                                                |
| 物助執行法律判决結果。譬方或其他政府或监管机构调查,以及遵守法用法律及规则所施行的规定,或其他向政府或监管机构   |
| 之文务:                                                      |
| 在收集之时所通知的其他用途;及与上述任何项目直接有关的其他用途,                          |
| 可能內容发送的信息                                                 |
| 为保证服务完成所必须的验证码;                                           |
| 使而产品或推荐雇用时间必要的推送通知;                                       |
| 关于艺术升软件产品升级或服务的遗告及活动消息。                                   |
| 信息安全及降私保护撤销                                               |
| 杭州办河德意料技有限公司采用严格的安全制度未确保我们采集的信息不是失,不被滥用和变造;               |
| 我们使用行业通行的安全技术和程序,来保护您的个人信息不被未经授权的访问、使用或世篇;                |
| 为更好地提供服务升级产品,我们可能会将我们获得的数据提供给第三方用于分析统计、在提供服务的过程中,我们也会使用   |
| 方的产品或服务。以上第三方企业成个人,只有在必须的情况下才会接触到用户信息,同时他们都受到严格的保密条款的约束;  |
| 请注意,任何安全系统都存在可能的及未知的风险。                                   |
| 28                                                        |
| 随着艺术升报名服务的进一步提升,隐私声明的内容会随时更新。更新后的隐私声明一旦在网页上公布影响效替代原来的隐制   |
| 明、我们鼓励您定期查看本页以了解我们对于编私保护的最新操作。                            |
|                                                           |
| and the international processing of the local sectors and |

考生注册需要输入身份证号码、系统密码和安全问题,安全问题答案在考生忘记密 码的时候可以用来重新设置密码,确认无误后点击注册,注册完成后,可以用身份证 号码和密码登录到艺术升报名系统的主界面。

|        | 考生注册                                     |    |      |
|--------|------------------------------------------|----|------|
| 证件类型   | 二代身份证                                    | *  |      |
| 证件号码   | 请上传奇份证人像提进行实名认证                          |    | THEM |
| 豐原密码   | 清输入6-路位密码                                |    |      |
|        | 老田品を一時大小学母、数学及時期学習信<br>必須加会大写学母、小写学母与数学、 | 4. |      |
| 續以密码   | 请再次输入6-78位世际                             |    |      |
| 安全问题   | 请违师安全问题                                  | *  |      |
| 安全问题答案 | 16.0039263202                            |    |      |
| 验证弱    | thing Tax Sche                           | D  |      |
|        | 地区市山市公田学及学寺山山<br>〇 我已用級井同意注册协议 京都        |    |      |
|        | 请报考的考生用本人运件号注册                           | -  |      |
|        | 马上注册                                     |    |      |

(3) 填写考生信息

登录后,考生填写基本信息,填写完毕后保存信息。考生需要先选择自己参加高考 的所在省(市、区),然后输入自己的考生号,点击下一步后,填写自己的详细信息, 填写完成后,可以生成预览效果,确认无误后,点击确认提交。(确认提交后不能再 次修改)

|                     |        |                | 专主语思  |             |             |        |     |       |
|---------------------|--------|----------------|-------|-------------|-------------|--------|-----|-------|
| 10 A                |        | 928408         |       |             | <b>88</b> 4 | 508    |     |       |
| Transa and          | 证件类型"  | State          |       | 店住房*        | 10 <b>8</b> |        |     |       |
| 29-10 27            | 证件号码*  | 211            |       | Riame*      | 10.01       |        |     |       |
| 9106/ 00            | 19.81* | × N N          |       | Ris*        | RBR         |        |     |       |
| 高考偿份: 山西省           | 出生日期*  | 1997-08-23     |       | 学历*         | 殿中          |        |     | ÷     |
| 考生号: 23349764676767 | 考生姓名*  | 121            | 文化课   | 学习学校*       | -0.528      |        |     | -     |
|                     | 考生类型*  | 周中生            | •     | 要讯地址*       | MIN         | - 6040 |     | aux - |
|                     | 高考省份*  | 4.096          | *     | WERL'       |             | B BANK | 100 |       |
|                     | 왕도 등*  | 21149764676767 |       | <b>税将人*</b> | -           |        |     |       |
|                     |        |                | 生物说明  | 100         |             |        |     |       |
|                     | 确认考生号* | 23149764676767 |       | 邮政编码        |             |        |     |       |
|                     | WORKS. | 1000 C         | ST 19 | 家长手机*       | 164645446   | 46     |     |       |

(4) 报考资料上传

考生需通过"艺术升"App 完成报考资料上传,方式同手机端报名中"上传报考资料"的内容。